## **Electronic Substitution Form Instructions**

This process has been created to replace the need to submit a request via paper form to your area Dean and VP of Instruction. This electronic process will go through the same approval process via automated service desk ticket.

## Step 1: How to Create a Service Desk Ticket

1. Log into the IVC Service Desk (link below) using your IVC email (first part only) and password. https://servicedesk.imperial.edu/helpdesk/WebObjects/Helpdesk.woa/wo/56.7.12.0

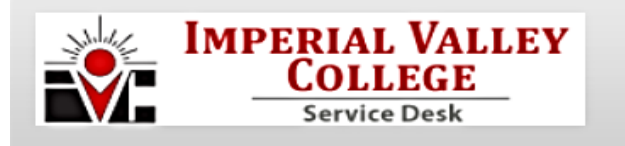

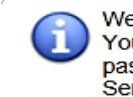

Welcome to the IVC Service Desk! You can login below using your full IVC email address and email password. If you have trouble logging in you may also contact the Service Desk at 760-355-6300.

| Log In   |                |  |
|----------|----------------|--|
| E-Mail   | martha.navarro |  |
| Password | •••••          |  |
|          | Log In         |  |

2. Complete the Help Request Form

|                                            |                 | Be sure to select your division as this<br>identifies the appropriate division<br>Dean. |
|--------------------------------------------|-----------------|-----------------------------------------------------------------------------------------|
|                                            | Request Type    | Academic Services Request 💌 Substitution Certification                                  |
|                                            |                 | Division of Health and Sciences                                                         |
|                                            |                 | This Request Type requires approval.                                                    |
|                                            | Subject         | Juan Noguez subbed for Jill Kitzmiller                                                  |
|                                            | Instructions    | Please complete one form per class.                                                     |
|                                            | Request Detail  | Substituted for one week only.                                                          |
|                                            |                 | -                                                                                       |
|                                            | Semester*       | 🔍 Spring 🖲 Summer 🔍 Fall 🔍 Winter 🛛 🚺                                                   |
|                                            | Year*           | 2013                                                                                    |
| Sub                                        | stitute's Name* | Juan Noguez                                                                             |
| s                                          | ubstitute's G#* | 0001234                                                                                 |
| Absent Instructor's                        | Full-Time       | Part-Time                                                                               |
| Class                                      | Health 102      | 0                                                                                       |
| CRN                                        | 30105           | 0                                                                                       |
| Dates/Times                                | Mon- Thur: 730  | am- 940 am                                                                              |
| Dates Hilles                               |                 |                                                                                         |
| Total Hours to be<br>Credited              | 8 hours 40 min  | 0                                                                                       |
| Total Hours to be<br>Credited<br>Account # | 8 hours 40 min  | 160-4900                                                                                |

If one class meets three times a week It's ok to reference the days and hours under the same form.

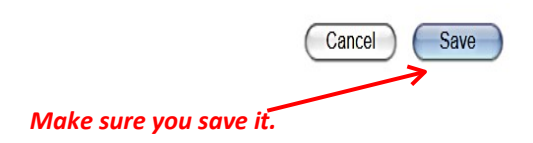